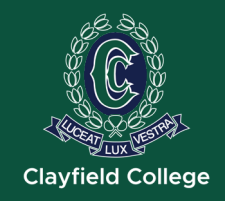

# College app Installation and Initial Set-up

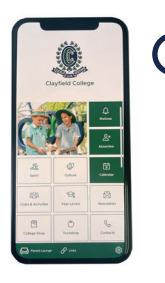

#### **Download App**

To download the College app, simply search for Clayfield College in iTunes or Playstore.

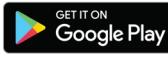

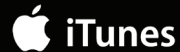

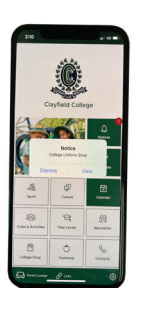

### **Notifications**

Once you have successfully downloaded the app, you will be asked to receive notifications. Be sure to allow these to ensure that you receive all updates from the College.

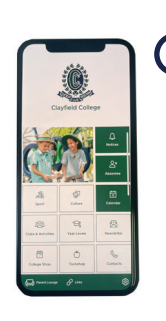

#### Subscriptions

To access the subscriptions options and customise your profile, simply tap the settings tiles on your dashboard and select as many options as you like from the different menus.

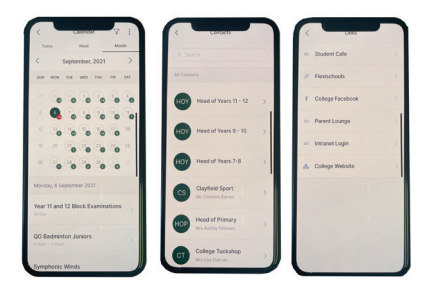

Calendar

- Contacts Links

## Dashboard

From here you will be taken to the College app dashboard.

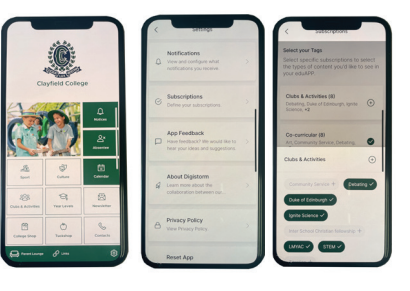

- Culture
- Sports
- **Clubs & Activities**
- Year Levels
- Newsletter

#### **More Options**

To access more items simply tap each tile of your dashboard to access the different areas of your College app profile.

- Absentee
- Culture
- Sports
- **Clubs & Activities** Year Levels
- Newsletter
- **College Shop**
- Tuckshop
- Contacts
- Parent Lounge
  - Links